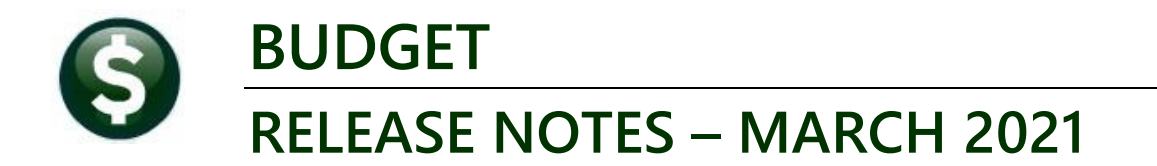

This document explains new product enhancements added to the **ADMINS Unified Community for Windows (AUC) BUDGET** system.

# CONTENTS

| 1 | NEW REPORTS [ENHANCEMENT]                                            | . 2 |
|---|----------------------------------------------------------------------|-----|
|   | 1.1 Operating Budget Reports                                         | 2   |
|   | 1.1.1 #12058 – Chart of Accounts with Activity Not Budgeted          | 2   |
|   | 1.1.2 #12061 – Compare BU vs GL Account Budget Types                 | 3   |
|   | 1.2 Personal Services Budget Reports                                 | 3   |
|   | 1.2.1 12058 Chart of Accounts with Activity not Budgeted             | 3   |
|   | 1.2.2 12059 – Current Year PS Unbudgeted Accounts                    | 4   |
| 2 | REPORTS                                                              | . 5 |
|   | 2.1 Cost Breakdown Report Descriptions [Fix]                         | 6   |
| 3 | EMAIL DISTRIBUTION LISTS [ENHANCEMENT]                               | .7  |
|   | 3.1 New Buttons on the Email Distribution Lists Screen [Enhancement] | 7   |
|   | 3.1.1 Add User – All Lists                                           | 7   |
|   | 3.1.2 Remove a Name from All Email Lists                             | 8   |
|   | 3.1.3 Copy a User to the Same Lists as an Existing User              | 8   |
| 4 | HELP REFERENCE LIBRARY                                               | .9  |
|   | 4.1 New or Updated Documents                                         | 9   |

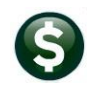

# **1 NEW REPORTS [ENHANCEMENT]**

**ADMINS** created three new reports to help sites identify issues with accounts added to the General Ledger chart after the Budget chart has been created.

## 1.1 Operating Budget Reports

When running budget reports, often the current year budget, current year adjusted budget, or current year actuals are selected as columns for printing. If an account is not setup as a budgeted account, it will be missing from the budget report. Run these new reports to find the errors and take corrective actions.

| [AUC] 12900-Report Lib | rary - Operating Budget [theresa]                                    |           |        |                  |                  |          |           |
|------------------------|----------------------------------------------------------------------|-----------|--------|------------------|------------------|----------|-----------|
| e Edit Ledgers Pure    | chase Orders Accounts Payable Fixed Assets Human Resources Budget Co | llections | Tax Mo | otor Excise Mise | c Billing System | Favorite | s Help    |
| <u>а 📾 🛋 ни и</u>      | н ни 🚝 🞬 🔿 🖬 🖓 📫 🔿                                                   |           |        |                  |                  |          |           |
|                        |                                                                      |           |        |                  |                  |          |           |
| Goto                   | Report Library - Oper                                                | ating     | g B    | udget            |                  |          |           |
|                        | Report Name                                                          | View      | Report | Last Run Date    | Run Time         | ~        |           |
| Actions                | 12596-Budget Town Meeting w/ Cost Breakdown                          | Sample    | Run    | 26-Feb-2021      | 14:45:27.54      |          |           |
|                        | 12598-Budget Town Meeting w/ Cost Breakdown and Notes                | Sample    | Run    | 26-Feb-2021      | 15:15:01.25      |          |           |
|                        | 12049-Budget Town Meeting w/ Cost Breakdown (Budget Group)           | Sample    | Run    | 26-Feb-2021      | 15:52:26.57      |          |           |
|                        | 12559-Accounts with Zero Budget at Current Approval Level            | Sample    | Run    | 12-Jul-2018      | 15:08:15.31      |          |           |
| port Categories        |                                                                      | Sample    | -      |                  |                  |          |           |
| 1 Operating            | 12617-Consolidated Report                                            | Sample    | Run    |                  |                  |          |           |
| 2 Personal Services    | 12614-Consolidated Report - Budget Type Break                        | Sample    | Run    |                  |                  |          |           |
| 3 CIP                  | 12047-Consolidated Report - Base Budget Comparison                   | Sample    | Run    |                  |                  |          |           |
|                        |                                                                      | Sample    |        |                  |                  |          |           |
|                        | 12116-Budget Accounts Listing                                        | Sample    | Run    |                  |                  |          |           |
|                        | 12117-Budget Accounts Listing by Group                               | Sample    | Run    |                  |                  |          |           |
|                        |                                                                      | Sample    |        |                  |                  |          |           |
| 12                     | 058-Chart of Accounts With Activity                                  | Not 1     | Budge  | eted             |                  |          |           |
| 12                     | V61-Compare BU VS GL HCCOUNT Budget                                  | HCCO      | unts   | - F              |                  |          |           |
|                        |                                                                      |           |        |                  |                  | ~        |           |
|                        |                                                                      | 1         |        | 1                | L]               |          |           |
|                        |                                                                      |           |        |                  |                  |          |           |
|                        |                                                                      |           |        |                  |                  | BL       | JRPTLIBOR |

#### Budget ▶ Reports ▶ [1 Operating] ▶ #12058, #12061

### 1.1.1 #12058 – Chart of Accounts with Activity Not Budgeted

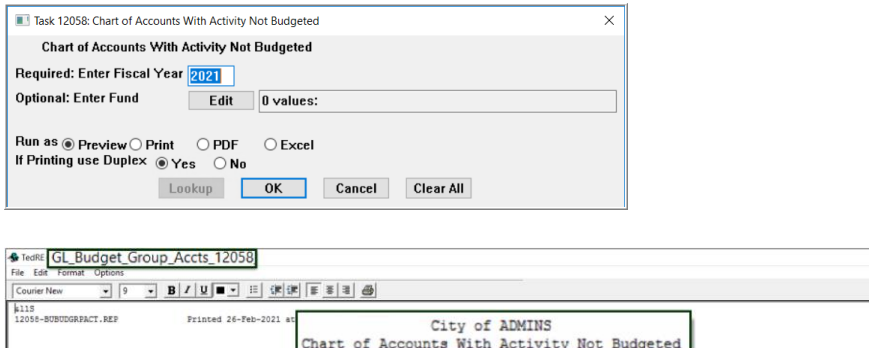

| Courier New • 9 • B            | ◢⊻■▾ः≝ः⊯ः⊯ा≋ङः≋ ⊛                                                                           |                           |                    |              |                    |                      |          |          |
|--------------------------------|---------------------------------------------------------------------------------------------|---------------------------|--------------------|--------------|--------------------|----------------------|----------|----------|
| k115<br>12058-SUBUDGRPACT.REP  | Frinted 26-Feb-2021 at<br>Chart of Accounts W<br>Fir                                        | of ADMINS<br>With Activit | ty Not             | Budgeted     |                    |                      |          | Page 1   |
| Account#                       | Description/Error                                                                           | Type Sub Ty               | Budget<br>pe Group | Budget Type  | Original<br>Budget | Budget<br>Adjustment | Debit    | Credit   |
| 0100-430-0000-004-00-00-51140  | PART-TIME PERSONNEL SALARIES<br>Budget Group Not Bugeted<br>Budget Type Not Set             | Expenditure Postin        | g UNCL             | Unclassified | .00                | .00                  | 2,967.42 | 2,967.42 |
| Total # Accounts for fund 0100 | : 1                                                                                         |                           |                    |              |                    |                      |          |          |
| 0200-923-0000-000-00-00-69237  | STM OCT 2017 ART 5 WATER FILTBATION<br>Budget Group Not Bugeted<br>Budget Type Not Set      | Expenditure Postin        | g UNCL             | Unclassified | .00                | .00                  | 404.59   | -00      |
| 0200-923-0000-000-00-00-69443  | STM OCT 2017 ART 5 DPN BUILDING RENOVATI<br>Budget Group Not Bugeted<br>Budget Type Not Set | Expenditure Postin        | IG UNCL            | Unclassified | .00                | 153,500.00           | .00      | .00      |

Run this report to determine if there are any accounts that were added in the prior year but not properly set for budgeting.

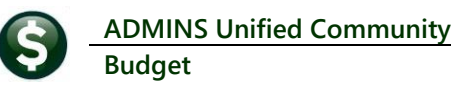

## 1.1.2 #12061 – Compare BU vs GL Account Budget Types

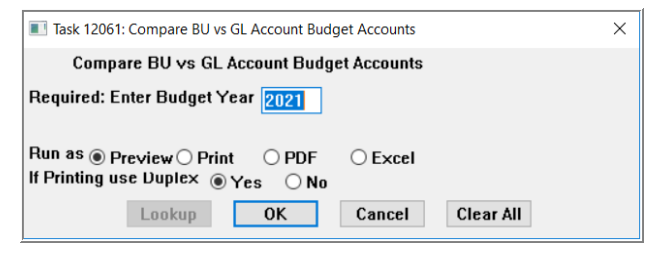

| File         | • ♂• •<br>Home Insert Page La   | Acc | ounts_Chee     | cking_12061_LU      | ANN[8].xm         | I - Excel 🛛 🖛 – 🗗 🛪<br>A Share                         |
|--------------|---------------------------------|-----|----------------|---------------------|-------------------|--------------------------------------------------------|
| D38          | • : × ✓ fx                      | ſ   | BU and GL      | . Budget Types do   | not match         |                                                        |
| A            | В                               |     | G              | н                   | 1                 | J                                                      |
| 1 Budg       | et Year: 2021                   |     |                |                     |                   |                                                        |
| 2<br>3 BudVr | Account#                        |     | BU Budget Type | Cl Budget Group     | GL Budget Type    | Mettane                                                |
| 4 2021       | 0400-490-0000-004-00-00-51135 F | T   | Operating      | STORMWATER-STORMWA  | Personal Services | message                                                |
| 5            |                                 |     |                |                     |                   | ERROR: Budget type is different in BU vs GL. Update GL |
| 6            |                                 | -   | o              |                     |                   |                                                        |
| 7 2021       | 0400-490-0000-004-00-00-52030   | 1   | Operating      | STORMWATER-STORMWA  | Personal Services | EPPOP: Budget type is different in BU vs GL. Update GL |
| 9            | (                               |     |                |                     |                   | Entrone Budger type is unletent in bo vs de. opuble de |
| 10 2021      | 1000-161-0000-001-00-00-52230   |     | Operating      | UNCL-UNCLASSIFIED   | Personal Services |                                                        |
| 11           |                                 |     |                |                     |                   | INFO: Budget group is different in BU vs GL.           |
| 12           |                                 | -   |                |                     |                   | ERROR: Budget type is different in BU vs GL. Update GL |
| 13           | 4000 400 0000 004 00 00 54440   |     | Oneseting      |                     | Demonal Convision |                                                        |
| 14 2021      | 1000-162-0000-001-00-00-51110   |     | Operating      | ELECTIONS-ELECTIONS | Personal Services | ERPOR: Budget type is different in BU vs GL. Undate GL |
| 16           | (                               |     |                |                     |                   | Entrone Budger gpone amerent in bo ve del opudio de    |

The consolidated report requires that the GL account for the current fiscal year have the same **budget type** as the budgeted account. This report will check

this information and report any differences. There is a message for each account listed. It is either an INFO or ERROR. Only ERRORs need to be fixed based on the message.

## 1.2 Personal Services Budget Reports

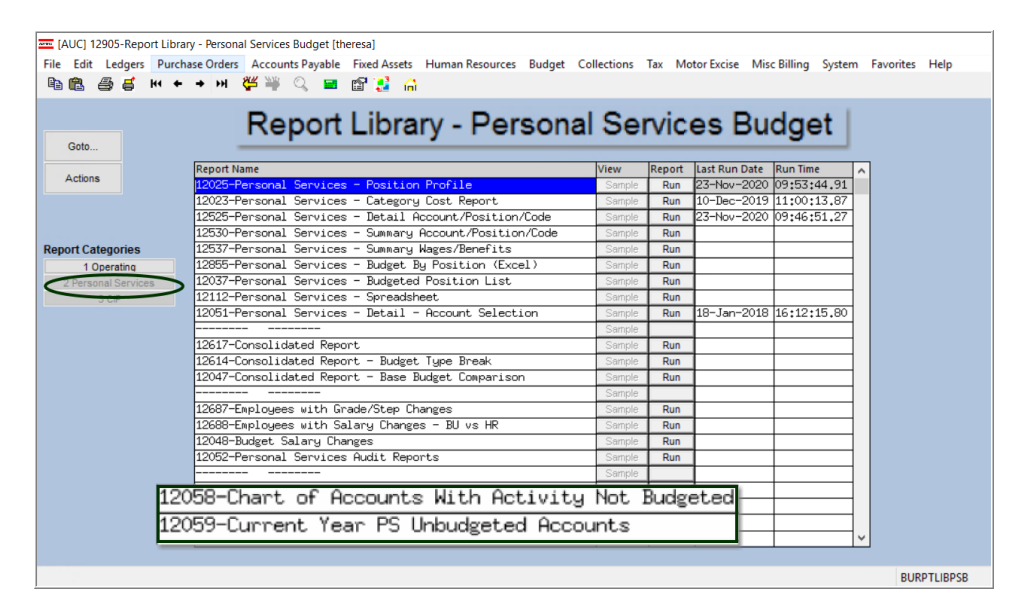

### 1.2.1 12058 Chart of Accounts with Activity not Budgeted

This report is the same as the report shown in section 1.1.1 but can be run from the Personal Services Budgeting Report Library.

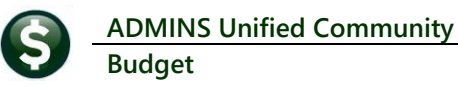

## 1.2.2 12059 – Current Year PS Unbudgeted Accounts

| Task 12059: Current Year PS Unbudgeted Accounts                                                                                                    | × |
|----------------------------------------------------------------------------------------------------|---|
| Current Year PS Unbudgeted Accounts<br>These accounts are in the PS maintenance screens but<br>are not set as budgeted in the budget chart of accounts. |   |
| Required: Enter Budget Year 2022                                                                                                    |   |
| Optional: Enter up to 9 Fund Edit 0 values:                                                                                                    |   |
| Run as @ Preview O Print O PDF O Excel<br>If Printing use Duplex @ Yes O No<br>Lookup OK Cancel Clear All                                               |   |

#### - TedRE - BUPSV\_Acct\_Error\_12059

| 12059 svacci                                           | ERR2.REP                                       | Printed 26-Feb-2021 at 17:00:36 by | y C DEMENS                   |                              |                     |                         | Page 2     |
|--------------------------------------------------------|------------------------------------------------|------------------------------------|------------------------------|------------------------------|---------------------|-------------------------|------------|
|                                                        |                                                | Current Year PS                    | 5 Unbudgeted                 | Accounts                     |                     |                         |            |
| Budget Year:<br>Budget Group:<br>urrent Level:         | 2022<br>SOUTH<br>School Request                |                                    |                              | Old                          | Old                 | Old                     | Error      |
| osition                                                | Description                                    | Account                            |                              | Base Budget                  | LOS 1               | LOS 2                   | EIIOI      |
| 003BEHTECH-01                                          | REGULAR - hours                                | 2100-000-2330-423-03-00-51401      |                              | 29,267                       | 0                   | 0                       | 1          |
|                                                        |                                                | 2100-000-2330-423-03-00-51401      |                              | 29,267                       | 0                   | 0                       |            |
| HTUC                                                   | SOUTH                                          |                                    | Total                        | 29,267                       | 0                   |                         | 0          |
| Budget Year:<br>udget Group:<br>rrent Level:<br>sition | 2022<br>SOUTH<br>School Request<br>Description | Account                            |                              | Old<br>Base Budget           | Old<br>LOS 1        | Old<br>LOS 2            | Error      |
|                                                        |                                                |                                    |                              |                              |                     |                         |            |
| lection                                                | Legend:                                        |                                    |                              | /                            |                     |                         |            |
| de Mess                                                | age                                            |                                    | Action                       |                              |                     |                         |            |
| 1 Accor                                                | unt is not ad                                  | tive in the budget char            | t Warning: Ac<br>Activate or | count is not<br>add the acco | an acti<br>unt in t | ve account<br>he budget | chart      |
|                                                        |                                                |                                    | or change th<br>or cost code | table.                       | count in            | the pay (               | code       |
| 2 Accor                                                | unt is not a                                   | posting account                    | Error: Chang<br>or cost code | table.                       | t accoun            | t in the p              | pay code - |

Accounts may be used in the Personal Services maintenance screens even if they are not budgeted accounts. This report will show any account that is used but unbudgeted. The report is also produced each time the personal services budget is approved to the next level.

[ADM-AUC-BU-3948]

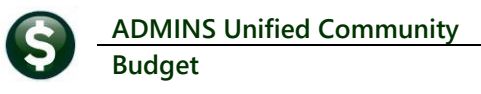

# 2 **REPORTS**

|                          | Or and the Budget (thereas)                                                                                                    | - <b>- - - -</b>                                                                                                    |
|--------------------------|----------------------------------------------------------------------------------------------------|----------------------------------------------------------------------------------------------------|
| AUCI 12900-Report Librar | y - Operating budget (theresa)                                                                                                    | – U X                                                                                                    |
| File Edit Ledgers Purcha | se Orders Accounts Payable Fixed Assets Human Resources Budget (                                                                                         | Collections Tax Motor Excise Misc Billing System Favorites Help                                                                  |
| 🗈 🛍 🎒 🧲 нч 🗲             | 🔸 м 🚝 🞬 🔍 🖼 🗃 🛃 🥼                                                                                                    |                                                                                                    |
| Goto<br>Actions          | Report Library - Operat<br>12596-Budget Town Meeting w/ Cost Break<br>12598-Budget Town Meeting w/ Cost Break<br>12049-Budget Town Meeting w/ Cost Break | ing Budget<br>View Report Last Run Date Run Time<br>Colown 2:01.23<br>colown and Not.es 9:56.31<br>colown (Budget Group) 8:15.31 |
| Report Categories        |                                                                                                    |                                                                                                    |
| 1 Operating              | 1261/-Lonsolidated Report                                                                                                    | Sample Run                                                                                                    |
| 2 Personal Services      | 12014-Consolidated Report - Budget Type Break                                                                                                    | Sample Run                                                                                                    |
| 3 CIP                    | 1204/~consolidated Report - base budget comparison                                                                                                    | Sample Run                                                                                                    |
|                          | 12116-Budget Accounts Listing                                                                                                    | Sample Bun                                                                                                    |
|                          | 12117-Budget Accounts Listing by Group                                                                                                    | Sample Run                                                                                                    |
|                          |                                                                                                    |                                                                                                    |
|                          |                                                                                                    |                                                                                                    |
|                          |                                                                                                    |                                                                                                    |
|                          |                                                                                                    |                                                                                                    |
|                          |                                                                                                    |                                                                                                    |
|                          | BURPTLIBOPB                                                                                                    | EOF UP                                                                                                    |

The reports:

- #12596, Budget Town Meeting with Cost Breakdown,
- #12598, Budget Town Meeting with Cost Breakdown and Notes, and
- #12049, Budget Town Meeting with Cost Breakdown (Budget Group)

were not reporting the correct *position counts* when including *Personal Services Budgets* and *Position Descriptions* run in *Summary*.

| ■ Task 12596: Budget Town Meeting w/ Cost Breakdown                | ×                                            |
|--------------------------------------------------------------------|----------------------------------------------|
| Budget Town Meeting with Cost Breakdown                            |                                              |
| Include Personal Services Budgets:                                 | Yes) No                                      |
| Include Position Decriptions                                       | Summary By Position O By Grade Schedule/Step |
| Optional: Show only PersServ Detail for this Range of Objects      | First: Last:                                 |
| Run as  Preview  Print  PDF  Excel If Printing use Duplex  Yes  No |                                              |
| Lookup                                                             | OK Cancel Clear All                          |

**ADMINS** corrected this and now the correct counts appear on the position records.

|        |                                          | 0,539,600  | 10,551,910   | 10,551,910 |
|--------|------------------------------------------|------------|--------------|------------|
| 518    | SALARY RESERVE (1)                       |            |              | (556,820   |
| 517    | RESEARCH ANALYST (2)                     |            |              | 147,264    |
| 516    | SCHEDULING & PAYROLL COORDINATOR (1)     |            |              | 73,632     |
| 515    | POLICE SERGEANT (9)                      |            |              | 1,516,914  |
| 514    | POLICE LIEUTENANT (6)                    |            |              | 631,245    |
| 513    | POLICE CAPTAIN (4)                       |            |              | 452,255    |
| 512    | POLICE OFFICER (92)                      |            |              | 7,313,681  |
| 511    | RECORDS CLERK (3)                        |            |              | 100,210    |
| 510    | PROGRAM / BUDGET ANALYST (1)             |            |              | 64,126     |
| 509    | MANAGER OF ACCRED, RESEARCH & SPEC. PROJ | (1)        |              | 1          |
| 508    | DEPUTY CHIEF OF POLICE (1)               |            |              | 151,278    |
| 507    | CUSTODIAN - VARIES (4)                   |            |              | 146,286    |
| 506    | POLICE DEPT NETWORK COORDINATOR (1)      |            |              | 108,035    |
| 505    | CHIEF RECORDS CLERK - POLICE (2)         |            |              | 59,696     |
| 504    | CHIEF OF POLICE (2)                      |            |              | 163,155    |
| 503    | BUILDING SUPERINTENDENT IV (1)           |            |              | 66,614     |
| 502    | ADMINISTRATIVE SECRETARY III (1)         |            |              | 68,224     |
| 501    | ADMINISTRATIVE SECRETARY II (2)          |            |              | 46,114     |
| 000-18 | 000-51110-0180-00000-0000-000 POLICE:    | SALARIES & | WAGES, FT PE | RM         |

| 018     | ) POLICE                                |              |              |            |
|---------|-----------------------------------------|--------------|--------------|------------|
| 1000-18 | 000-51110-0180-00000-0000-000 POLICE    | : SALARIES & | WAGES, FT PE | RM         |
| 501     | ADMINISTRATIVE SECRETARY II (1)         |              |              | 46,114     |
| 502     | ADMINISTRATIVE SECRETARY III (1)        |              |              | 68,224     |
| 503     | BUILDING SUPERINTENDENT IV (1)          |              |              | 66,614     |
| 504     | CHIEF OF POLICE (1)                     |              |              | 163,155    |
| 505     | CHIEF RECORDS CLERK - POLICE (1)        |              |              | 59,696     |
| 506     | POLICE DEPT NETWORK COORDINATOR (1)     |              |              | 108,035    |
| 507     | CUSTODIAN - VARIES (3)                  |              |              | 146,286    |
| 508     | DEPUTY CHIEF OF POLICE (1)              |              |              | 151,278    |
| 509     | MANAGER OF ACCRED, RESEARCH & SPEC. PRO | J (1)        |              | 1          |
| 510     | PROGRAM / BUDGET ANALYST (1)            |              |              | 64,126     |
| 511     | RECORDS CLERK (2)                       |              |              | 100,210    |
| 512     | POLICE OFFICER (88)                     |              |              | 7,313,681  |
| 513     | POLICE CAPTAIN (4)                      |              |              | 452,255    |
| 514     | POLICE LIEUTENANT (6)                   |              |              | 631,245    |
| 515     | POLICE SERGEANT (16)                    |              |              | 1,516,914  |
| 516     | SCHEDULING & PAYROLL COORDINATOR (1)    |              |              | 73,632     |
| 517     | RESEARCH ANALYST (2)                    |              |              | 147,264    |
| 518     | SALARY RESERVE (1)                      |              |              | (556,820)  |
|         |                                         |              |              |            |
|         |                                         | 10,539,600   | 10,551,910   | 10,551,910 |
|         |                                         |              |              |            |

After-the counts are correct

[ADM-AUC-BU-3947]

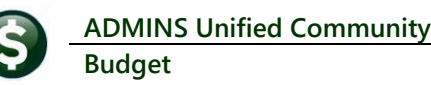

## 2.1 Cost Breakdown Report Descriptions [Fix]

**ADMINS** fixed an issue with descriptions from **the Operating Budget Cost Item Breakdown** screen not matching on the **Cost Breakdown** reports. See the table below for a list of affected reports; samples are shown for **#12568** and **#12598**; .the remaining two reports are very similar to **#12598**. **Table 1 Reports with Updated Descriptions** 

| Report # | Report Title                                          | Resulting Report Name  |
|----------|-------------------------------------------------------|------------------------|
| #12568   | Cost Item Breakdown Progression by LOS                | ItemLevelbyLOS*        |
| #12598   | Budget Town Meeting w / Cost Breakdown and Notes      | Budget_TownMgr_Report* |
| #12596   | Budget Town Meeting w / Cost Breakdown                | Budget_TownMgr_Report* |
| #12049   | Budget Town Meeting w / Cost Breakdown (Budget Group) | Budget_TownMgr_Report* |

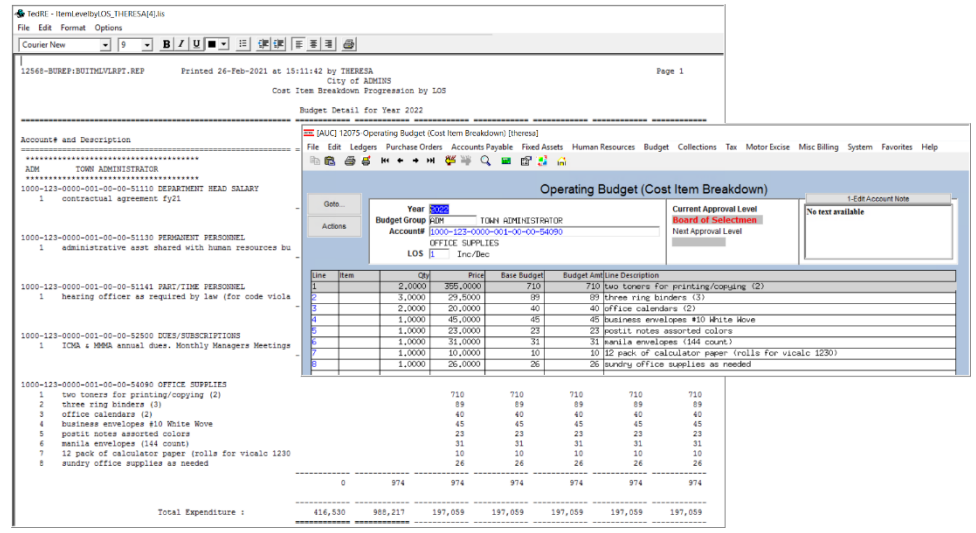

Figure 2 Cost Item Breakdown Progression by LOS

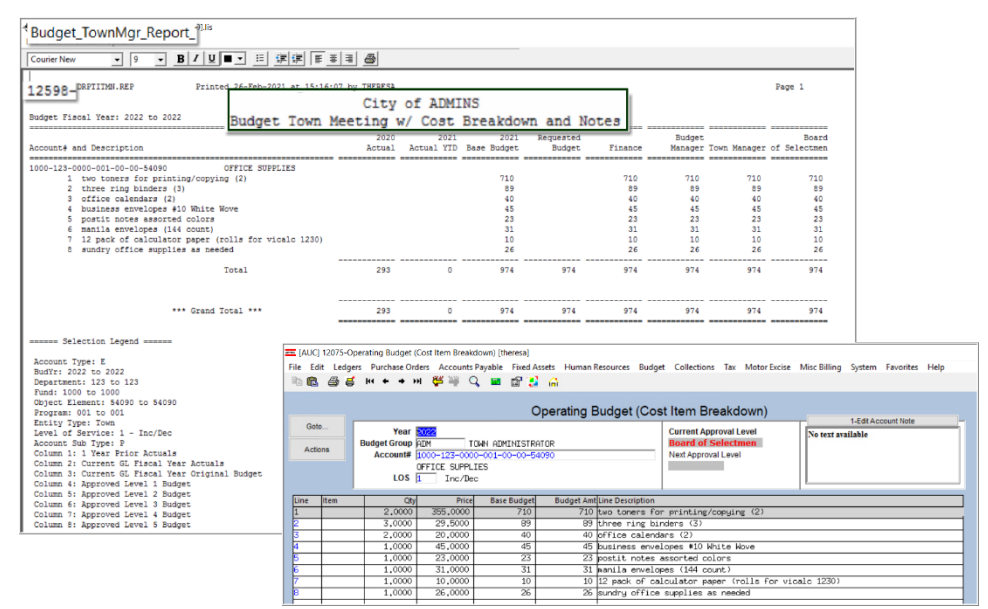

Figure 3 #12598 Budget Town Meeting w / Cost Breakdown and Notes

[ADM-AUC-BU-3952]

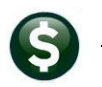

Budget

# **3** EMAIL DISTRIBUTION LISTS [ENHANCEMENT]

There are no **"Budget-specific"** System Default Lists, but sites may choose to add lists. To access the lists, go to:

#### Budget ▶ Module Maintenance ▶ Email Distribution Lists

## 3.1 New Buttons on the Email Distribution Lists Screen [Enhancement]

|          | dit | Le | dgers | P         | urch | ase ( | Orders | A          | ccou     | nts Pag | vable          | Fixe                                                                                                    | d A: |
|----------|-----|----|-------|-----------|------|-------|--------|------------|----------|---------|----------------|----------------------------------------------------------------------------------------------------|------|
| a 🕻      | 3   | 6  | 5     | <b>H4</b> | ٠    | +     | ы      | <b>č</b> ≝ | -        | Q       |                | P                                                                                                    | 2    |
|          |     |    |       | 1         | Em   | nail  | Dis    | strik      | outio    | on L    | ists           |                                                                                                    |      |
|          | _   |    | _     | _         | _    |       | P      | <u>, -</u> | <i>.</i> |         | and the second | and a second second second second second second second second second second second second second second second | In.  |
| -        |     |    |       | 1116      | sta  |       | -      |            |          |         | -              |                                                                                                    | _    |
| 7        | Add | Us | sei-A |           |      |       |        |            |          |         |                |                                                                                                    |      |
| 7<br>8 R | emo | ve | User  | -All      | List | 5     | E      |            |          |         |                |                                                                                                    | _    |
| 7<br>8 R | emo | ve | User  | -All      | List | 5     | _      |            |          |         |                |                                                                                                    |      |

**ADMINS** added three new buttons to the screen to help manage the lists and added a "System Default" column to the edit list.

## 3.1.1 Add User – All Lists

**ADMINS Unified Community** 

|                         |                        | Email Distri                | oution Lists         |                            |         |     |
|-------------------------|------------------------|-----------------------------|----------------------|----------------------------|---------|-----|
| Goto                    |                        |                             |                      |                            |         |     |
| Actions                 | Distribution Code APCH | KEST Accounts Payable Check | Bursting             | System Default Distributio | on List |     |
|                         | User Name              | Full Name                   | Email Address        | Status                     | ^       |     |
|                         | MUPDEV4                | Mupdev4 [Anthea]            | support@admins.com   | Active                     | ,       |     |
| 44445-00                | WENDY                  | Wendy Tarantola             | Wendy@admins.com     | Active                     | •       |     |
| 1 Add Email             |                        |                             |                      |                            |         |     |
| 2 Demous Email          |                        |                             |                      |                            |         |     |
| 2 Remove Email          |                        |                             |                      |                            |         |     |
|                         |                        |                             |                      |                            |         |     |
| 3 Add New List          |                        |                             |                      |                            |         |     |
|                         | Active                 | Email Addresses             |                      |                            |         | ×   |
| 4 Remove List           |                        | <b>n</b>                    |                      | <b>E</b>                   |         | Tef |
|                         | User<br>MT/C           | Mike Tuthill                |                      | ERall                      |         | 101 |
|                         | MOORE                  | Luenn Monre                 |                      | luann@admins.com           |         | ^   |
| 5 Edit List             | MUPDEV                 | ADMINS, Inc.                |                      | aucauto8admins.com         |         |     |
|                         | MUPDEV1                | ADMINS, Inc. [Sup           | port]                | support@admins.com         |         |     |
|                         |                        | ADMINS, Inc. LLUH           | nn J<br>1 1          | supportBackins.com         |         |     |
| 6 Send Test Email       | MUPDEV5                | MUPDEVS CTHERESA            | CAMPBELL J           | support@admins.com         |         |     |
|                         | MUPDEV6                | MUPDEV6                     |                      | support@admins.com         |         |     |
|                         | MUPDEV7                | MUPDEV7 [Wendy]             |                      | support@admins.com         |         |     |
| 7 Add User-All          | Lists Pell ATM         | IIN Paul Pedro              |                      | paul@adwins.com            |         |     |
|                         | PEDRO_AI               | MIN Paul Pedro - Admi       | nistrator            | paul@admins.com            |         |     |
| Demove Lleer, All Liete | PRINTSER               | RVICE Bill Printing Ser     | vice                 | billprinting@service.co    | m       |     |
| Remove User-Mi Lists    | RUMPLES                | ILSKIN Stilskin, Kumple     | n Engil only Oddance | rumplestilskinBadmins.c    | :OR     |     |
| Convillant Convolution  | TEST                   | test testing                | n Email only Hooress | testRadmins.com            |         |     |
| Copy User-Same Lists    | TEST2                  | test 2                      |                      | test20admins.com           |         |     |
|                         | TECTUCDA               | l test user 1               |                      | TESTUSR10ADMINS.COM        |         |     |
|                         | IESTUSK.               |                             |                      |                            |         |     |
|                         | THERESA                | Theresa                     |                      | cheresaeadkins.com         |         |     |
|                         | THERESA                | Theresa                     |                      | Cheresa@adkins.com         |         |     |

A user may need to receive all emails issued from the system; typically, this would be a "Super User" or a local system administrator.

To add the user at once to all existing email lists, click the

7 Add User-All Lists

**User–All Lists]** button. Select the user from the pick list.

## 3.1.2 Remove a Name from All Email Lists

| Goto                                              |                   | Email Distrib                     | oution Lists                     |                         |  |
|---------------------------------------------------|-------------------|-----------------------------------|----------------------------------|-------------------------|--|
| Actions                                           | Distribution Code | BATCCEN   Credit Card Batches not | . Completed by Due 🛛 🗹 System De | fault Distribution List |  |
|                                                   | User Name         | Full Name                         | Email Address                    | Status 🔿                |  |
|                                                   | ADMTEST_4         | ADMINS TRAINING ACCOUNT #4        | theresa@admins.com               | Active                  |  |
|                                                   | RUMPLESTILSKIN    | Stilskin, Rumple                  | rumplestilskin@admins.com        | Active                  |  |
| 1 Add Email                                       | THERESA           | Theresa                           | theresa@admins.com               | Active                  |  |
|                                                   | WENDY             | Wendy Tarantola                   | Wendy@admins.com                 | Active                  |  |
| 2 Remove Email                                    |                   |                                   |                                  |                         |  |
|                                                   |                   |                                   |                                  |                         |  |
| 4 Remove List<br>5 Edit List<br>6 Send Test Email | Required: Enter   | Username RUMPLESTILSKIN           | rumplestilskin@admins.co         | m                       |  |
| 7 Add liver all lete<br>8 Remove User-            | All Lists         |                                   |                                  |                         |  |
| Copy User-Same Lists                              |                   |                                   |                                  |                         |  |
|                                                   |                   |                                   |                                  | ¥                       |  |

To remove a user from all email distribution lists (for example, due to termination of employment), click on

[8\_Remove User All Lists].

This will remove the username from the email distribution lists only; it will not remove or inactivate the user's **AUC** credentials.

# 3.1.3 Copy a User to the Same Lists as an Existing User

| Goto                                                                                                    |                        | Em                                                         | nail Distribution List                                                                                                   | S                                               |                                                                                                    |                |                                                                                                   |
|----------------------------------------------------------------------------------------------------|------------------------|------------------------------------------------------------|----------------------------------------------------------------------------------------------------|-------------------------------------------------|----------------------------------------------------------------------------------------------------|----------------|---------------------------------------------------------------------------------------------------|
| Actions                                                                                                    | Distribution Code      | APBATCCEN   Credit Card                                    | Batches not Completed                                                                                                    | by Due 🔽 Sy                                     | stem Default Distribution                                                                                            | List           |                                                                                                   |
|                                                                                                    | User Name              | Full Name                                                  | Email Addre                                                                                                    | 55                                              | Status                                                                                                    |                |                                                                                                   |
|                                                                                                    | BD                     | Bill Davis                                                 | bd9admins                                                                                                    | .con                                            | Active                                                                                                    |                |                                                                                                   |
|                                                                                                    | DAGFINN                | Dagfinn Saether                                            | dagfinn@a                                                                                                    | dmins.com                                       | Active                                                                                                    |                |                                                                                                   |
| 1 Add Email                                                                                                | PAUL                   | Paul Pedro                                                 | paul@admi                                                                                                    | ns.com                                          | Active                                                                                                    | 1              |                                                                                                   |
| 0.0                                                                                                    | THERESA                | Theresa                                                    | theresa@a                                                                                                    | dmins.com                                       | Active                                                                                                    | 1              |                                                                                                   |
| 2 Remove Email                                                                                             | WENDY                  | Wendy Tarantola                                            | Wendy@ad#                                                                                                    | ins.com                                         | Active                                                                                                    |                |                                                                                                   |
|                                                                                                    |                        |                                                            |                                                                                                    |                                                 |                                                                                                    |                |                                                                                                   |
| 3 Add New List                                                                                             |                        |                                                            |                                                                                                    |                                                 |                                                                                                    |                |                                                                                                   |
| 4 Remove List                                                                                              |                        | [AUC] 20-Ema                                               | ail Distribution Lists [theresa]                                                                                         |                                                 |                                                                                                    |                | ×                                                                                                 |
| CITCHING FOR                                                                                               |                        | Copy New Use                                               | er to Lists of Current Use                                                                                               | r                                               |                                                                                                    |                |                                                                                                   |
| 5 Edit List                                                                                                |                        | Required: Ente                                             | er FROM Username 🔢                                                                                                    |                                                 | Bill Davis                                                                                                    |                |                                                                                                   |
|                                                                                                    |                        | Bequired: Entr                                             | er TO Username                                                                                                    | NIN                                             | Lutes Me                                                                                                    | 0.60           |                                                                                                   |
|                                                                                                    |                        | ricquirea. Ente                                            |                                                                                                    |                                                 | LUANN MO                                                                                                    | ore            |                                                                                                   |
| 6 Send Test Email<br>7 Add User-All Lists<br>Remove User-All Lists                                         |                        |                                                            | Lookup                                                                                                    | OK Can                                          | cel Clear All                                                                                                    |                |                                                                                                   |
| 6 Send Test Email<br>7 Add User-All Lists<br>Remove User-All Lists<br>9 Copy User-Sam                      | e Lists                |                                                            | Lookup                                                                                                    | OK Can                                          | cel Clear All                                                                                                    |                |                                                                                                   |
| 6 Send Test Email<br>7 Add User-All Lists<br>Remove User-All Lists<br>9 Copy User-Sam                      | e Lists                |                                                            | Lookup                                                                                                    | OK Can                                          | cel Clear All                                                                                                    |                |                                                                                                   |
| 6 Send Test Email<br>7 Add User-All Lists<br>Remove User-All Lists<br>9 Copy User-Sam                      | e Lists                |                                                            | Lookup                                                                                                    | OK Can                                          | cel Clear All                                                                                                    |                |                                                                                                   |
| 6 Send Test Email<br>7 Add User-All Lists<br>Remove User-All Lists<br>9 Copy User-Sam                      | e Lists                |                                                            | Lookup                                                                                                    | OK Can                                          | cel Clear All                                                                                                    | ~              |                                                                                                   |
| 6 Send Test Email 7 Add User-Al Lists Remove User-Al Lists 9 Copy User-Sam                                 | e Lists                | Distribution Code                                          | Lookup C<br>E<br>PPBATCCDN   Eredit Cor                                                                                  | OK Can<br>mail Distributio                      | cel Clear All                                                                                                    | System Defau   | ult Distribution I                                                                                |
| 6 Send Test Email<br>7 Add User-Al Lists<br>Remove User-Al Lists<br>9 Copy User-Sam                        | e Lists                | Distribution Code                                          | Lookup                                                                                                    | OK Can<br>mail Distributio<br>d Batches not Con | cel Clear All                                                                                                    | ) System Defau | it Distribution I                                                                                 |
| 6 Send Test Email<br>7 Add User-Al Lists<br>Remove User-Al Lists<br>0 Copy User-Sam                        | e Lists                | Distribution Code<br>User Name<br>BD                       | Lookup                                                                                                    | OK Can<br>mail Distributio<br>d Batches not Cos | cel Clear All                                                                                                    | ] System Defau | ult Distribution I                                                                                |
| 6 Send Test Email<br>7 Add User-Al Lists<br>Remove User-Al Lists<br>8 Copy User-Sam                        | e Lists                | Distribution Code<br>User Name<br>BD<br>Diggrana           | Lookup<br>Lookup<br>E<br>PPBricceri [Fredit Car<br>Full Name<br>Bill Davis<br>Dagfin Sasther                             | OK Can<br>mail Distributic<br>d Batches not Com | cel Clear All                                                                                                    | y System Defau | It Distribution I<br>Status<br>Pacture                                                            |
| 6 Send Test Email 7 Add User-Al Lists Remove User-Al Lists Copy User-Sam                                   | e Lists<br>to<br>efore | Distribution Code<br>User Name<br>BD<br>Proc Fish<br>USPRI | Lookup<br>Lookup<br>FBRICCEN<br>Full Name<br>Bill Davis<br>Degrinn Sather<br>John Moore                                  | OK Can<br>mail Distributio                      | cel Clear All                                                                                                    | system Defau   | alt Distribution II<br>Status<br>Petive<br>Petive                                                 |
| e Send Test Email<br>7 Add User-At Lists<br>Remove User-At Lists<br>9 Copy User-Sam<br>Copy BD<br>LuAnn be | e Lists<br>to          | Distribution Code                                          | Lookup<br>Lookup<br>E<br>PPBATCCEN<br>Bill Davis<br>Bather<br>Defin Sacher<br>Defin Sacher<br>Defin Sacher<br>Paul Pedro | OK Can<br>mail Distributic                      | cel Clear All                                                                                                    | j System Defau | at Distribution I<br>Status<br>Active<br>Active<br>Active<br>Active                               |
| 6 Send Test Email 7Add User-Al Lists Remove User-Al Lists Copy User-Sam Copy BD LuAnn be removing          | to                     | Distribution Code                                          | Lookup<br>Lookup<br>E<br>PPBATCCEN Fredit Car<br>Full Name<br>Bill Davis<br>Dafrin Roore<br>Full Pedro<br>Theresa        | OK Can<br>mail Distributio                      | cel Clear All<br>on Lists<br>Pleted by Due E<br>Main Address<br>Reduins .com<br>effundachurs .com<br>ull@adhurs .com | j System Defau | at Distribution I<br>Status<br>Active<br>Active<br>Active<br>Active<br>Active<br>Active<br>Active |

If a user, **LuAnn**, is replacing another user, **BD**, the new user **LuAnn** may be added to all the lists on which **BD** is currently included. Click

User-Same Lists].

The existing user is the **FROM** username and the new user is the **TO** username.

This feature may also be used to add new hires to all lists for a given department.

[ADM-AUC-SY-8176] [ADM-AUC-SY-8181]

# 4 HELP REFERENCE LIBRARY

The following new or updated documents added to the Help Reference Library.

## 4.1 New or Updated Documents

• SYSTEM SY–150 Email Distribution Lists [Updated] SY–170 System Administration Kit [Updated]